## ENTERING CLINICAL ELIGIBILITY

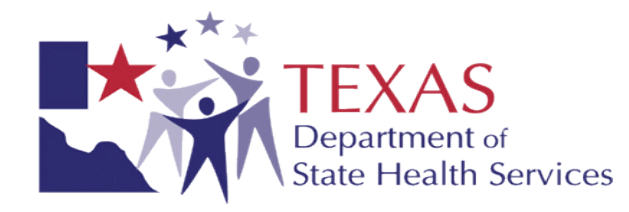

- A clinical eligibility document is created in the YES Waiver LMHA Location.
- Find client. Highlight client name, then click on Client Workspace.
- Check that the Uniform Assessment and Diagnosis are current.
- To enter a clinical eligibility, the client's Level of Care (LOC) must be deviated to LOC-YES Waiver.
- Hover over Special Services Documentation, highlight YES Waiver Services, then click on YES Waiver Clinical Eligibility.

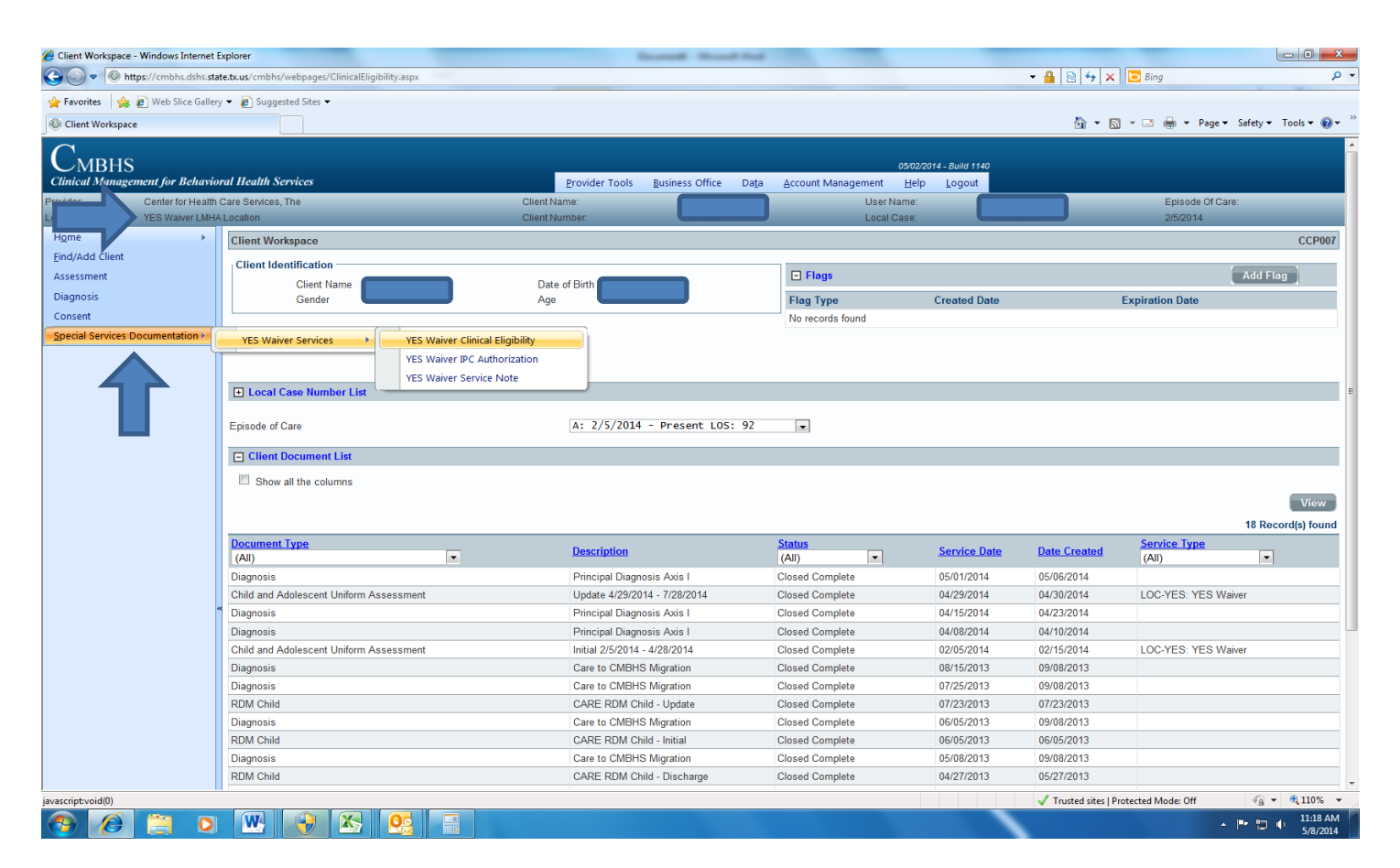

- Make sure Eligibility Type is 'Initial.'
- CMBHS will populate the Start Date and End Date, as well as Axis I Diagnosis and the CANS Assessment Data.

| CMBHS - Window   | vs Internet Explorer                                                                                                    |                                | _                                                |                                | hourself them   | -             |                    |                      |             |                            | - 0 <b>- X</b> -            |
|------------------|----------------------------------------------------------------------------------------------------|--------------------------------|--------------------------------------------------|--------------------------------|-----------------|---------------|--------------------|----------------------|-------------|----------------------------|-----------------------------|
| 🕒 🗢 🖉 h          | ttps://cmbhs.dshs.stal                                                                                                    | te.tx.us/cmbhs/webpage         | s/ClientWorkspace.aspx                           |                                |                 |               |                    |                      |             | 🕨 🗙 🔁 Bing                 | - م                         |
| 🚖 Favorites 🛛 🖕  | . 🔊 Web Slice Gallery                                                                                                    | 👻 👩 Suggested Sites            | •                                                |                                |                 |               |                    |                      |             |                            |                             |
| CMBHS            |                                                                                                    |                                |                                                  |                                |                 |               |                    |                      | <u>à</u>    | 🕶 🔝 👻 🖃 🖛 Pa               | ge 🕶 Safety 🕶 Tools 🕶 🔞 🖛 🎬 |
| $\mathbf{C}$     |                                                                                                    |                                |                                                  |                                |                 |               |                    |                      |             |                            |                             |
| <b>U</b> MBHS    | 5                                                                                                    |                                |                                                  |                                |                 |               |                    | 05/02/2014 - Build 1 | 140         |                            |                             |
| Clinical Manage  | ement for Behavio                                                                                                    | ral Health Services            |                                                  | Provider Tools                 | Business Office | Da <u>t</u> a | Account Management | Help Logou           |             | Esizada O                  | 10                          |
| Location:        | YES Waiver LMHA                                                                                                    | Care Services, The<br>Location |                                                  | Client Name:<br>Client Number: |                 |               | Local              | vame:<br>Case:       |             | 2/5/2014                   | . Care:                     |
| H <u>o</u> me    | Water in the second second sec |                                |                                                  |                                |                 |               | CLI137             |                      |             |                            |                             |
| Eind/Add Client  |                                                                                                    |                                | 5 7                                              |                                |                 |               |                    |                      |             | Save                       | Cancel Spelicheck           |
| Assessment       |                                                                                                    |                                |                                                  |                                |                 |               |                    |                      |             | bare                       | E                           |
| Diagnosis        |                                                                                                    | Notes on Fligibility           | Type                                             |                                | Iniuar          | -             |                    | <u> </u>             |             |                            |                             |
| Consent          | De constation e                                                                                                    | (Required when Eligibili       | ty Type is Termination)                          |                                |                 |               |                    |                      |             |                            |                             |
| Special Services | Documentation F                                                                                                    | t Ohned Data                   |                                                  |                                |                 |               |                    | Ŧ                    |             |                            |                             |
|                  |                                                                                                    | Start Date                     |                                                  |                                | 05/08/20        | 14            |                    |                      |             |                            |                             |
|                  |                                                                                                    | End Date                       | Constanting the loss of the second second second |                                | 05/07/20        | 1.5           |                    |                      |             |                            |                             |
|                  |                                                                                                    | * Has Individual lived         | in a facility during the last 12 months (i.      | e RTC, State School, Group H   | lome)? *  Ves   | © No          |                    | _                    |             |                            |                             |
|                  |                                                                                                    | ii yes, piease provi           | de l'achity details                              |                                |                 |               |                    | ^                    |             |                            |                             |
|                  |                                                                                                    |                                |                                                  |                                |                 |               |                    | Ψ.                   |             |                            |                             |
|                  |                                                                                                    |                                |                                                  |                                |                 |               |                    | _                    |             |                            |                             |
|                  |                                                                                                    | Axis I Diagnosis               | Description                                      |                                |                 |               | Code               |                      |             |                            |                             |
|                  |                                                                                                    | Level 1                        | Attention-Deficit/Hyperactivity Dis.,            | Comb. Hyperact. Impuls - 314.  | 01              |               | 314.01             |                      |             |                            |                             |
|                  |                                                                                                    | Level 2                        | Bipolar Disorder Nos - 296.80                    |                                |                 |               | 296.80             |                      |             |                            |                             |
|                  |                                                                                                    | Axis II Diagnosis              | Description                                      |                                |                 |               | Code               |                      |             |                            |                             |
|                  |                                                                                                    | Level 1                        | Borderline Intellectual Functioning -            | √40.00                         |                 |               | V40.00             |                      |             |                            |                             |
|                  |                                                                                                    |                                |                                                  |                                |                 |               |                    | _                    |             |                            |                             |
|                  |                                                                                                    | View Complete Diag             | nosis Record                                     |                                |                 |               |                    |                      |             |                            |                             |
|                  |                                                                                                    | CANS Assessment                | Criteria                                         |                                |                 |               |                    |                      |             |                            |                             |
|                  |                                                                                                    | Criteria A                     | Date                                             |                                | 04/30/2014      | +             |                    |                      |             |                            |                             |
|                  |                                                                                                    | Child and Adolese              | ent Needs and Domain                             |                                |                 |               |                    |                      |             |                            |                             |
|                  |                                                                                                    | Strengths (CANS)               | Domain Score                                     |                                |                 |               |                    |                      |             |                            |                             |
|                  |                                                                                                    | Life Domain Funct              | ioning Domain 1                                  |                                |                 |               |                    |                      |             |                            |                             |
|                  |                                                                                                    | Developmental N                | eeds: Cognitive 0                                |                                |                 |               |                    |                      |             |                            |                             |
|                  |                                                                                                    | Developmental N                | eeds: 1                                          |                                |                 |               |                    |                      | J Trusted e | ites   Protected Mode: Off | v<br>v ⊕ 110% v             |
|                  |                                                                                                    | W                              |                                                  |                                |                 |               |                    |                      | V Husted s  | tes protected Mode: Off    | 11:22 AM                    |
|                  |                                                                                                    |                                |                                                  |                                |                 |               |                    |                      |             |                            | 5/8/2014                    |

• Fields that require data to be entered are marked with a red asterisk.

| CMBHS - Windows Internet Explorer  |                               |                    |                |                                               | di Handi Kal |                            |                                     |                             |
|------------------------------------|-------------------------------|--------------------|----------------|-----------------------------------------------|--------------|----------------------------|-------------------------------------|-----------------------------|
| 🔾 🗢 📧 https://cmbhs.dshs.sta       | ite.tx.us/cmbhs/webpages/     | ClientWorkspace    | .aspx          |                                               |              |                            | 👻 🔒 🔯 🍫 🗙 💽 Bing                    | ٩                           |
| 🖕 Favorites 🛛 👍 🔊 Web Slice Galler | y 👻 🔊 Suggested Sites 👻       |                    |                |                                               |              |                            |                                     |                             |
| CMBHS                              |                               |                    |                |                                               |              |                            | 🏠 • 🔊 · 🗆 🖶 •                       | Page 🕶 Safety 🖛 Tools 🖛 🔞 🖛 |
|                                    | Notes on Eligibility T        | ype .              |                |                                               |              |                            | *                                   |                             |
| Consent                            | (Required when Eligibility    | Type is Terminatio | n)             |                                               |              |                            |                                     |                             |
| Special Services Documentation >   |                               |                    |                |                                               |              | _                          | *                                   |                             |
|                                    | * Start Date                  |                    |                |                                               | 05/08/2014   |                            |                                     |                             |
|                                    | * End Date                    |                    |                |                                               | 05/07/2015   |                            |                                     |                             |
|                                    | * Has Individual lived in     | n a facility durin | g the last 12  | months (i.e RTC, State School, Group Home)?   | * 🔍 Yes 🔍 No |                            |                                     |                             |
|                                    | If yes, please provide        | Facility details   |                |                                               |              |                            | *                                   |                             |
|                                    |                               |                    |                |                                               |              |                            | -                                   |                             |
|                                    |                               |                    |                |                                               |              |                            |                                     |                             |
|                                    | Avis I Diagnosis              | Description        |                |                                               |              | Code                       |                                     |                             |
|                                    | Level 1                       | Attention-De       | ficit/Hyperact | unarasticitu Die Camla Uunarast Impule 214.01 |              | 314.01                     |                                     |                             |
|                                    | Level 2                       | Bipolar Diso       | der Nos - 29   | 680                                           |              | 296.80                     |                                     |                             |
|                                    | Lever 2                       | bipolar biso       | 0011003 25     |                                               |              | 230.00                     |                                     |                             |
|                                    | Axis II Diagnosis Description |                    |                |                                               | Code         |                            |                                     |                             |
|                                    | Level 1                       | Borderline In      | tellectual Fun | ctioning - V40.00                             | V40.00       |                            |                                     |                             |
|                                    | View Complete Disono          | eie Record         |                |                                               |              |                            |                                     |                             |
|                                    |                               |                    |                |                                               |              |                            |                                     |                             |
|                                    | CANS Assessment C             | Criteria           |                |                                               | 04/20/2014   |                            |                                     |                             |
|                                    | Criteria A                    | Jale               |                |                                               | 04/30/2014   | 30/2014                    |                                     |                             |
|                                    | Child and Adolesce            | nt Needs and       | Domain         |                                               |              |                            |                                     |                             |
|                                    | Strengths (CANS) D            | omain              | Score          |                                               |              |                            |                                     |                             |
|                                    | Life Domain Functio           | ning Domain        | 1              |                                               |              |                            |                                     |                             |
|                                    | Developmental Nee             | eds: Cognitive     | 0              |                                               |              |                            |                                     |                             |
|                                    | Developmental Nee             | eds:               | 1              |                                               |              |                            |                                     |                             |
|                                    | Developmental                 |                    |                |                                               |              |                            |                                     |                             |
|                                    | Criteria B                    |                    |                |                                               |              |                            |                                     |                             |
|                                    | Child and Adolesce            | nt Needs and S     | trengths (CAN  | NS) Domain                                    | Oomain Score | Child and Adolescent Nee   | eds and Strengths (CANS) Domain     | Domain Score                |
|                                    | Child Risk Behavior           | s: Suicide Risk    |                | 1                                             | 1            | Caregiver Strengths and N  | Needs: Involvement with Care        | 1                           |
|                                    | Child Risk Behavior           | s: Self Mutilation | n              | 0                                             | )            | Caregiver Strengths and N  | Needs: Family Stress                | 2                           |
|                                    | Child Risk Behavior           | s: Other Self Ha   | rm             | 2                                             |              | Caregiver Strengths and N  | Needs: Safety                       | 0                           |
|                                    | Child Risk Behavior           | s: Danger to Ot    | hers           | 2                                             |              | Life Domain Functioning: S | School                              | 2                           |
|                                    | Child Pick Pobavior           | Covual Agara       | rrion          |                                               | <b>N</b>     | Life Domain Functioning: S | School Madula - School Pabaviar     | 2                           |
|                                    |                               |                    |                |                                               |              |                            | ✓ Trusted sites   Protected Mode: C | ff 🦓 🕶 🔍 110% 🔻             |
|                                    |                               |                    |                |                                               |              |                            |                                     | ▲ 🕨 🕲 🔶 11:26 AM            |

- There is a hyperlink to View CANS Assessment.
- There is also a hyperlink for the evaluator to **View Criteria Details** of the client's Medicaid psychiatric inpatient hospitalization criteria.

| - Windows Internet explorer  |                                                                                                    | Incred Read Int                                                   |                                          |                                                           |                        |  |  |  |  |  |  |  |
|------------------------------|----------------------------------------------------------------------------------------------------|-------------------------------------------------------------------|------------------------------------------|-----------------------------------------------------------|------------------------|--|--|--|--|--|--|--|
| https://cmbhs.dshs.stat      | te.tx.us/cmbhs/webpages/ClientWorkspace.aspx                                                                                                    |                                                                   |                                          |                                                           |                        |  |  |  |  |  |  |  |
| ites 🛛 👍 🙋 Web Slice Gallery | y 👻 🙋 Suggested Sites 👻                                                                                                    |                                                                   |                                          |                                                           |                        |  |  |  |  |  |  |  |
| HS                           |                                                                                                    |                                                                   |                                          |                                                           | Page ▼ Safety ▼ Tools  |  |  |  |  |  |  |  |
|                              | Child Risk Behaviors: Self Mutilation                                                                                                    | 0                                                                 | Caregiver Strengths and Needs: Fami      | ly Stress                                                 | 2                      |  |  |  |  |  |  |  |
|                              | Child Risk Behaviors: Other Self Harm                                                                                                    | 2                                                                 | Caregiver Strengths and Needs: Safe      | ty                                                        | 0                      |  |  |  |  |  |  |  |
|                              | Child Risk Behaviors: Danger to Others                                                                                                    | 2                                                                 | Life Domain Functioning: School          |                                                           | 2                      |  |  |  |  |  |  |  |
|                              | Child Risk Behaviors: Sexual Aggression                                                                                                    | 0                                                                 | Life Domain Functioning: School Mod      | ule - School Behavior                                     | 3                      |  |  |  |  |  |  |  |
|                              | Child Risk Behaviors: Fire Setting                                                                                                    | 0                                                                 | Life Domain Functioning: School Mod      | ule - Attendance                                          | 0                      |  |  |  |  |  |  |  |
|                              | Child Risk Behaviors: Delinquency                                                                                                    | 0                                                                 | Psychiatric Hospitalization: Psychiatric | Hospitalization                                           | 1                      |  |  |  |  |  |  |  |
|                              |                                                                                                    |                                                                   | Psychiatric Hospitalization: Psychiatric | Hospitalization Module - Time Since Most Recent Disch     | arge 3                 |  |  |  |  |  |  |  |
|                              | View CANS Assessment                                                                                                    |                                                                   |                                          |                                                           |                        |  |  |  |  |  |  |  |
|                              | Additional Eligibility Criteria<br>Criteria C                                                                                                    |                                                                   |                                          |                                                           |                        |  |  |  |  |  |  |  |
|                              | Trieria D Check the Medicaid psychiatric inpatient hospitalization criteria below that the client meets.          1       2       3       4       5       6       7       8 |                                                                   |                                          |                                                           |                        |  |  |  |  |  |  |  |
|                              | • The Medicaid eligible youth must have a valid Axis I di                                                                                                    | agnosis as the principle admitting diagnosis.                     |                                          | * ® Yes ◎ No                                              |                        |  |  |  |  |  |  |  |
|                              | Notes on Clinical Eligibility                                                                                                    |                                                                   | *                                        |                                                           |                        |  |  |  |  |  |  |  |
|                              | System Clinical Eligibility Determination:                                                                                                    | 🛛 Cri                                                             | iteria A (Met)                           | ) Criteria C Criteria D                                   | Criteria E (No<br>Met) |  |  |  |  |  |  |  |
|                              | Signatures                                                                                                    |                                                                   |                                          |                                                           |                        |  |  |  |  |  |  |  |
|                              | * Treatment Team, by signing below, indicates agreemen                                                                                                    | t that the chosen Waiver services for this individual are not ava | ailable thorugh other resources and are  | necessary to prevent institutionalized and assure his/her | health and society.    |  |  |  |  |  |  |  |
|                              | * Licensed Practitioner of the Healing Arts (LPHA)                                                                                                    | • All                                                             | * C                                      | ient 🔹 💿 Signed 💿 Refused 💿 Unable to Sign 🔭 📶            |                        |  |  |  |  |  |  |  |
|                              | Physician                                                                                                    | All                                                               | - Le                                     | egally Authorized Representative (LAR) * All              | III                    |  |  |  |  |  |  |  |
|                              | 4                                                                                                    | Physician signature is only required when individual is be        | ing denied Waiver Services               | Signed                                                    |                        |  |  |  |  |  |  |  |
|                              |                                                                                                    | based on Texas Medicaid Inpatient Psychiatric Admissio            | n Guidelines. C                          | No LAR, legally emancipated                               |                        |  |  |  |  |  |  |  |
|                              |                                                                                                    | based on Texas Medicaid Inpatient Psychiatric Admissio            | n Guidelines. 🦿 🦿                        | No LAR, legally emancipated<br>No LAR, over 18 years old  |                        |  |  |  |  |  |  |  |
|                              | DSHS Review and Approval                                                                                                    | based on Texas Medicaid Inpatient Psychiatric Admissio            | n Guidelines. 🦿 🦿                        | No LAR, legally emancipated<br>No LAR, over 18 years old  |                        |  |  |  |  |  |  |  |

- Enter **Signatures** for the LPHA, client, and legally authorized representative.
- If the client is unable to sign, the evaluator must document the reason why in the text box that populates after the '**Unable to Sign**' option is chosen.

| https://cmbhs.dshs.    | state.tx.us/cmbhs/webpages/ClientWorkspace.aspx                                                                                                    |                                                                                                    |                                        | ✓ 월 🖄 44 ×                                                   | C Bing                                 |  |  |  |  |  |  |
|------------------------|----------------------------------------------------------------------------------------------------|----------------------------------------------------------------------------------------------------|----------------------------------------|--------------------------------------------------------------|----------------------------------------|--|--|--|--|--|--|
| es 🛛 👍 🙋 Web Slice Gal | lery 🔻 🔊 Suggested Sites 🕶                                                                                                    |                                                                                                    |                                        |                                                              |                                        |  |  |  |  |  |  |
| 5                      |                                                                                                    |                                                                                                    |                                        | <b>企</b> * 1                                                 | 🗟 👻 🖃 🖶 💌 Page 🕶 Safety 🕶 Tools 🕯      |  |  |  |  |  |  |
|                        | Child Risk Behaviors: Self Mutilation                                                                                                    | 0                                                                                                    | Caregiver Streng                       | ths and Needs: Family Stress                                 | 2                                      |  |  |  |  |  |  |
|                        | Child Risk Behaviors: Other Self Harm                                                                                                    | 2                                                                                                    | Caregiver Streng                       | ths and Needs: Safety                                        | 0                                      |  |  |  |  |  |  |
|                        | Child Risk Behaviors: Danger to Others                                                                                                    | 2                                                                                                    | Life Domain Fun                        | ctioning: School                                             | 2                                      |  |  |  |  |  |  |
|                        | Child Risk Behaviors: Sexual Aggression                                                                                                    | 0                                                                                                    | Life Domain Fun                        | ctioning: School Module - School Behavior                    | 3                                      |  |  |  |  |  |  |
|                        | Child Risk Behaviors: Fire Setting                                                                                                    | 0                                                                                                    | Life Domain Fun                        | Life Domain Functioning: School Module - Attendance          |                                        |  |  |  |  |  |  |
|                        | Child Risk Behaviors: Delinquency                                                                                                    | 0                                                                                                    | Psychiatric Hosp                       | italization: Psychiatric Hospitalization                     | 1                                      |  |  |  |  |  |  |
|                        |                                                                                                    |                                                                                                    | Psychiatric Hosp                       | italization: Psychiatric Hospitalization Module - Time Since | Most Recent Discharge 3                |  |  |  |  |  |  |
|                        | Criteria C  Cutpatient therapy or partial hospitalization has been Criteria D  Criteria D  Check the Medicaid psychiatric inpatient hospitalizat  1 2 3 4 5 6 7 28 Criteria E  The Medicaid eligible youth must have a valid Axis I of Notes on Clinical Eligibility | en attempted and failed OR a psychiatrist has documented reasons why an inpatient level of care is required. * |                                        |                                                              |                                        |  |  |  |  |  |  |
|                        | System Clinical Eligibility Determination: Criteria A (Met) Criteria B (Met) Criteria C Criteria D Criteria Met)                                                                                                    |                                                                                                    |                                        |                                                              |                                        |  |  |  |  |  |  |
|                        | Signatures                                                                                                    |                                                                                                    |                                        |                                                              |                                        |  |  |  |  |  |  |
|                        | * Treatment Team, by signing below, indicates agreeme                                                                                                    | ent that the chosen Waiver services for this in                                                                | dividual are not available thorugh oth | ar resources and are necessary to prevent institutionalized  | and assure his/her health and society. |  |  |  |  |  |  |
|                        | * Licensed Practitioner of the Healing Arts (LPHA)                                                                                                    | *                                                                                                    | * All                                  | * Client * 🖱 Signed 💿 Refused 💿 Un                           | able to Sign * All                     |  |  |  |  |  |  |
|                        |                                                                                                    |                                                                                                    |                                        |                                                              |                                        |  |  |  |  |  |  |
|                        | Physician                                                                                                    |                                                                                                    |                                        |                                                              |                                        |  |  |  |  |  |  |
|                        | Thysician                                                                                                    |                                                                                                    | All                                    | * Legally Authorized Representative (LAR                     | ٤) * All                               |  |  |  |  |  |  |
|                        |                                                                                                    | Physician signature is only required w                                                                         | nen individual is being denied Waiver  | Services OSigned                                             |                                        |  |  |  |  |  |  |
|                        |                                                                                                    | based on Texas Medicaid Inpatient Ps                                                                           | ychiatric Admission Guidelines.        | No LAR, legally emancipated                                  |                                        |  |  |  |  |  |  |
|                        |                                                                                                    |                                                                                                    |                                        | No LAR, over 18 years old                                    |                                        |  |  |  |  |  |  |
|                        | DEUS Besiew and Approval                                                                                                    |                                                                                                    |                                        |                                                              |                                        |  |  |  |  |  |  |
|                        | DSHS Review and Approval                                                                                                    |                                                                                                    |                                        |                                                              |                                        |  |  |  |  |  |  |

• Review the document for accuracy, then place in 'Ready for Review' status and click 'Save.'

| CMBHS - Windows Internet Explorer                                                                                                    | Incred House Had                                                                                                    |                                                                                                   |  |  |  |  |  |  |  |  |  |  |
|----------------------------------------------------------------------------------------------------|----------------------------------------------------------------------------------------------------|---------------------------------------------------------------------------------------------------|--|--|--|--|--|--|--|--|--|--|
| Image: the second second se |                                                                                                    | 👻 🔒 🛛 😽 🗙 🔽 Bing 🖉                                                                                |  |  |  |  |  |  |  |  |  |  |
| 🖌 Favorites 🛛 🙀 🔊 Web Slice Gallery 🔻 🖉 Suggested Sites 👻                                                                                                    |                                                                                                    |                                                                                                   |  |  |  |  |  |  |  |  |  |  |
| © CMBHS                                                                                                    |                                                                                                    | 🛐 🔻 🖾 👻 🖃 🖶 Vage 🗸 Safety 👻 Tools 🕶 🕢                                                             |  |  |  |  |  |  |  |  |  |  |
| L<br>View CANS Assessment                                                                                                    |                                                                                                    |                                                                                                   |  |  |  |  |  |  |  |  |  |  |
| Additional Eligibility Criteria                                                                                                    |                                                                                                    |                                                                                                   |  |  |  |  |  |  |  |  |  |  |
| * Outpatient therapy or partial hospitalization has been atta                                                                                                    | Outcome o     Outcome o     Outcome o |                                                                                                   |  |  |  |  |  |  |  |  |  |  |
| Criteria D                                                                                                    | Orderand                                                                                                    |                                                                                                   |  |  |  |  |  |  |  |  |  |  |
| Check the Medicaid psychiatric inpatient hospitalization                                                                                                    | criteria below that the client meets.                                                                                                    |                                                                                                   |  |  |  |  |  |  |  |  |  |  |
| • 1 1 2 3 4 5 6 7 Ø 8                                                                                                    |                                                                                                    | View Criteria Details                                                                             |  |  |  |  |  |  |  |  |  |  |
| Criteria E                                                                                                    |                                                                                                    |                                                                                                   |  |  |  |  |  |  |  |  |  |  |
| * The Medicaid eligible youth must have a valid Axis I diag                                                                                                    | losis as the principle admitting diagnosis.                                                                                                    | * 🖲 Yes 🔘 No                                                                                      |  |  |  |  |  |  |  |  |  |  |
| Notes on Clinical Eligibility                                                                                                    |                                                                                                    |                                                                                                   |  |  |  |  |  |  |  |  |  |  |
|                                                                                                    |                                                                                                    |                                                                                                   |  |  |  |  |  |  |  |  |  |  |
|                                                                                                    | <b>v</b>                                                                                                    |                                                                                                   |  |  |  |  |  |  |  |  |  |  |
| System Clinical Eligibility Determination:                                                                                                    | <ul> <li>Criteria A (Met)</li> </ul>                                                                                                    | Criteria B (Met)     Criteria C     Criteria D     Criteria E (Not     Met)                       |  |  |  |  |  |  |  |  |  |  |
| Signatures                                                                                                    |                                                                                                    |                                                                                                   |  |  |  |  |  |  |  |  |  |  |
| * Treatment Team, by signing below, indicates agreement t                                                                                                    | nat the chosen Waiver services for this individual are not available thorugh other                                                                                                    | r resources and are necessary to prevent institutionalized and assure his/her health and society. |  |  |  |  |  |  |  |  |  |  |
| * Licensed Practitioner of the Healing Arts (LPHA)                                                                                                    | lobn Doe                                                                                                    | , , , , , , , , , , , , , , , , , , ,                                                             |  |  |  |  |  |  |  |  |  |  |
|                                                                                                    | 02/03/2014                                                                                                    | * Client *  Signed  Refused  Unable to Sign  22/05/2014                                           |  |  |  |  |  |  |  |  |  |  |
|                                                                                                    |                                                                                                    |                                                                                                   |  |  |  |  |  |  |  |  |  |  |
| Physician                                                                                                    | All                                                                                                    | * Legally Authorized Representative (LAR) * 02/05/2014                                            |  |  |  |  |  |  |  |  |  |  |
|                                                                                                    | Physician signature is only required when individual is being denied Waiver S                                                                                                    | Services Signed ANGELITA unknown                                                                  |  |  |  |  |  |  |  |  |  |  |
|                                                                                                    | based on rexas medicaid inpatient Esychianic Admission Guidelines.                                                                                                    | No LAR, legally emancipated     No LAR, see 19 years and                                          |  |  |  |  |  |  |  |  |  |  |
|                                                                                                    |                                                                                                    | No LAR, over 18 years old                                                                         |  |  |  |  |  |  |  |  |  |  |
| DSHS Review and Approval                                                                                                    |                                                                                                    |                                                                                                   |  |  |  |  |  |  |  |  |  |  |
| Approve Based on All                                                                                                    | Review<br>Notes                                                                                                    | wer                                                                                               |  |  |  |  |  |  |  |  |  |  |
|                                                                                                    | i votes                                                                                                    | Ψ                                                                                                 |  |  |  |  |  |  |  |  |  |  |
| DSHS Authorized Reviewer None                                                                                                    | 3elected                                                                                                    |                                                                                                   |  |  |  |  |  |  |  |  |  |  |
| * Document Status * Ready                                                                                                    | for Review                                                                                                    |                                                                                                   |  |  |  |  |  |  |  |  |  |  |
| Document Status Date 05/08/20                                                                                                    | 14                                                                                                    |                                                                                                   |  |  |  |  |  |  |  |  |  |  |
|                                                                                                    |                                                                                                    | ✓ Trusted sites   Protected Mode: Off                                                             |  |  |  |  |  |  |  |  |  |  |
| 🚱 🖉 🚍 🖸 👑 🚱 🔛 🔤                                                                                                    |                                                                                                    | ▲ 📭 🙄 🕩 11:33 AM<br>5/8/2014                                                                      |  |  |  |  |  |  |  |  |  |  |

- The 'Successfully Saved' message will appear.
- Once saved, the document will populate in the **DSHS Yes Waiver Authorization List** for review and authorization.

| CMBHS - Windows Internet Explorer                                    |                                                                                                    |                                                                                                    |                                |               | Income Manual State                                                                                                    |                           |                                        |                                                         |                            |
|----------------------------------------------------------------------|----------------------------------------------------------------------------------------------------|----------------------------------------------------------------------------------------------------|--------------------------------|---------------|----------------------------------------------------------------------------------------------------|---------------------------|----------------------------------------|---------------------------------------------------------|----------------------------|
| 🕒 🗢 🔞 https://cmbhs.dshs.s                                           | tate.tx.us/cmbhs/webpages/                                                                                                    | ClinicalEligibility.a                                                                                                    | aspx                           |               |                                                                                                    |                           |                                        | 🕶 🔒 🗟 😽 🗙 🔽 Bing                                        | ٩                          |
| 🖕 Favorites 🛛 👍 🔊 Web Slice Gall                                     | ery 👻 👩 Suggested Sites 👻                                                                                                    |                                                                                                    |                                |               |                                                                                                    |                           |                                        |                                                         |                            |
| 🖶 🔹 🚳 CMBHS                                                          | CMBHS                                                                                                    | x                                                                                                    |                                |               |                                                                                                    |                           |                                        | 🏠 🕶 🗟 👻 🖃 🖶 🕶 Pa                                        | age 🕶 Safety 🕶 Tools 👻 🔞 🖛 |
| CMBHS<br>Clinical Management for Behav                               | ioral Health Services                                                                                                    |                                                                                                    |                                | Provider Tool | s Business Office Data                                                                                                    | Account Management        | 05/02/2014 - Build 1140<br>Help Logout |                                                         |                            |
| Provider: Center for Healt                                           | th Care Services, The                                                                                                    |                                                                                                    |                                | Client Name:  |                                                                                                    | User N                    | lame:                                  | Episode C                                               | Of Care:                   |
| Home                                                                 | Nea Weives Clinical                                                                                                    | Clinikilite.                                                                                                    |                                | Gient Number. |                                                                                                    | Cocare                    | Jase.                                  |                                                         | CL 1427                    |
| Find/Add Client                                                      | res waiver clinical                                                                                                    | Enginnity                                                                                                    |                                |               |                                                                                                    |                           |                                        |                                                         | CLIIST                     |
| Assessment<br>Diagnosis<br>Consent<br>Special Services Documentation | * Eligibility Type<br>Notes on Eligibility T<br>(Required when Eligibility<br>* Start Date<br>* Has Individual lived in<br>if yes, please provide<br>Axis I Diagnosis<br>Level 1<br>Level 2<br>Xis I Diagnosis<br>Level 1<br>View Complete Diagno | Eligibility Type<br>Notes on Eligibility Type<br>(Required when Eligibility Type is Termination)<br>Start Date<br>End Date<br>Has Individual lived in a facility during the last 12 mon<br>If yes, please provide Facility details<br><u>Axis I Diagnosis</u> Description<br>Level 1 Attention-Deficit/Hyperactivity<br>Level 2 Bipolar Disorder Nos - 296.80<br><u>Axis II Diagnosis</u> Description<br>Level 1 Borderline Intellectual Function |                                |               | Edit Cl<br>Initial<br>Initial Assessment completed 2/5/2014<br>5/3/2014<br>5/3/2015<br>State School, Group Home)? • Yes © No<br>Message from webpage<br>Assessment completed 2/5/2014<br>5/3/2014<br>5/3/2014<br>5/3/2014<br>5/3/2014<br>5/3/2015<br>State School, Group Home)? • Yes © No<br>Code<br>0 V40.00 |                           |                                        |                                                         |                            |
|                                                                      | CANS Assessment C<br>CANS Assessment C<br>CANS Assessment C<br>Criteria A<br>Criteria A<br>Criteria A<br>Criteria B<br>Criteria B                                                                                                    | riteria<br>Date<br>nt Needs and<br>omain<br>ning Domain<br>eds: Cognitive<br>eds:                                                                                                    | Domain<br>Score<br>1<br>0<br>1 | 15) Domaio    | 4/30/2014                                                                                                    | Child and Adolescent Need | 4- and Strangths (CANS) D              |                                                         | Domain Score               |
| 2000                                                                 | Child and Adolesce                                                                                                    | nt Needs and St                                                                                                    | rengths (CAN                   | IS) Domain    | Domain Score                                                                                                    | Child and Adolescent Need | ds and Strengths (CANS) D              | omain                                                   | Domain Score               |
|                                                                      |                                                                                                    |                                                                                                    |                                |               |                                                                                                    |                           |                                        | <ul> <li>Inusted sites   Protected Mode: Off</li> </ul> | 11:46 AM                   |
|                                                                      |                                                                                                    |                                                                                                    |                                |               |                                                                                                    |                           |                                        |                                                         | ▲ ● ■ ● 5/8/2014           |